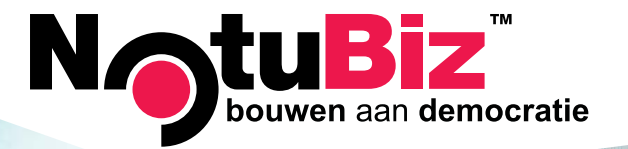

# HANDLEIDING NOTURECORD

#### **1. DE VERGADERAGENDA BEKIJKEN**

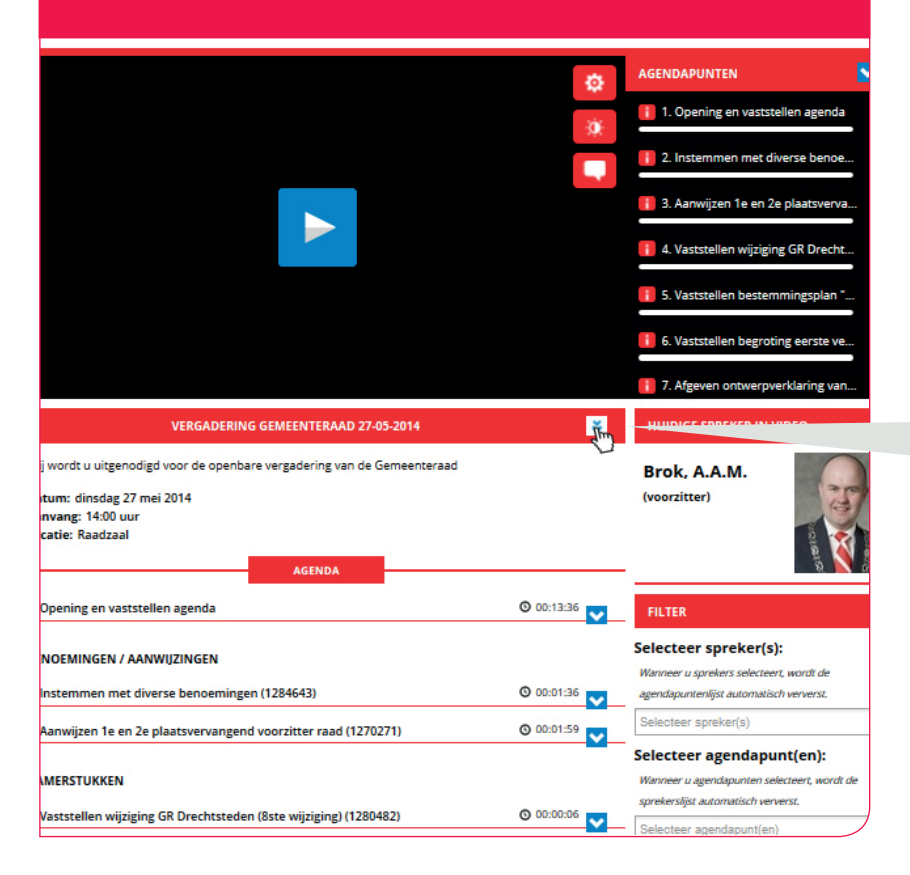

Wanneer u de webpagina bezoekt ziet u direct de maandkalender. Hier krijgt u een duidelijk overzicht wat er deze maand aan vergaderingen gepland staat. Of, als u klikt naar een vorige maand kunt u zien welke vergaderingen er zijn geweest. Wanneer u in de kalender op een vergadering klikt opent u de agendapunten. Om de agendapunten uit te klappen klikt u op het '2 vinkjes icoontje', rechts in de balk

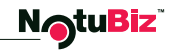

### 2. EEN AGENDAPUNT BEKIJKEN

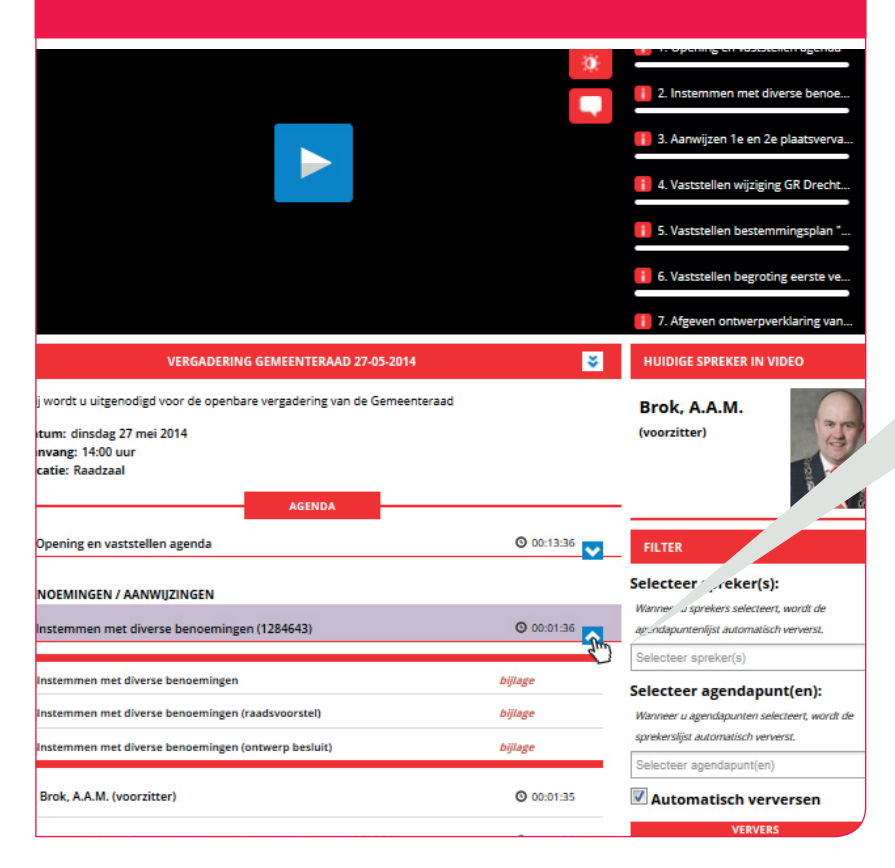

Wanneer u de agenda van een vergadering heeft geopend kunt u direct naar het desbetreffende agendapunt dat u wilt inzien. Klik hier voor op het rechtericoontje met het pijltje er in. Het agendapunt klapt dan open en u heeft inzicht in de bijbehorende stukken, maar ook een overzicht van de personen die tijdens dit agendapunt het woord hebben gevoerd.

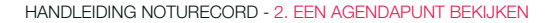

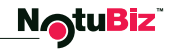

### **3. EEN SPREKER SELECTEREN**

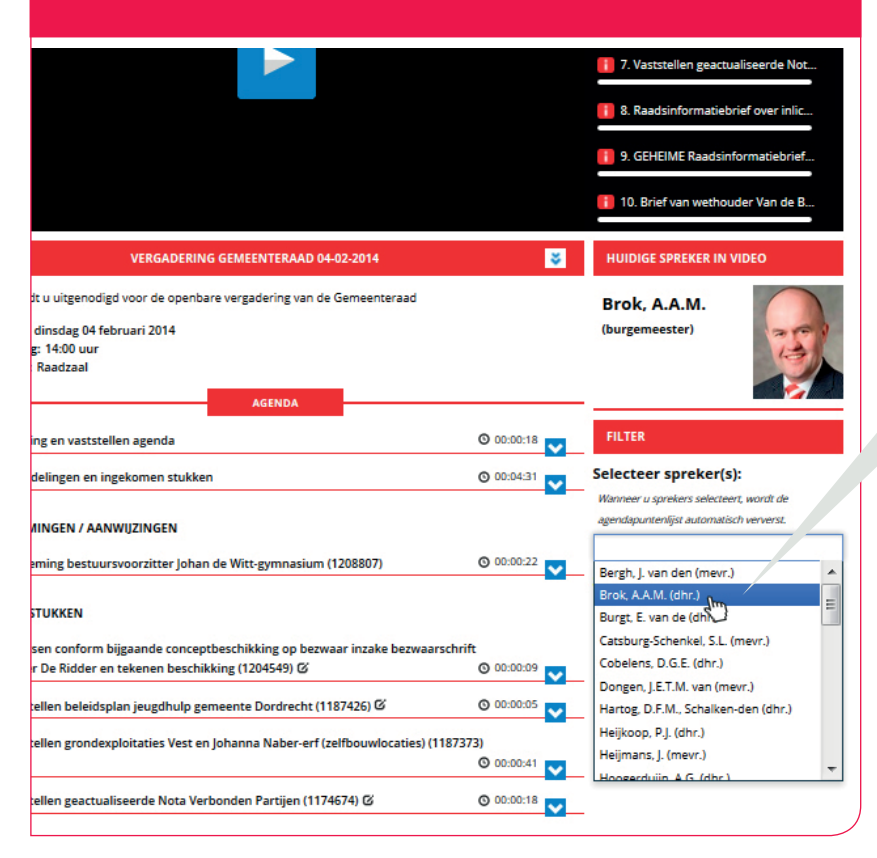

Wanneer u een vergadering heeft geopend en de woordvoering van een bepaalde spreker wilt bekijken dan kunt u aan de rechterzijde bij 'selecteer spreker' de desbetreffende spreker opzoeken.

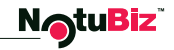

#### 4. EEN OPNAMEFRAGMENT DELEN VIA SOCIALE MEDIA

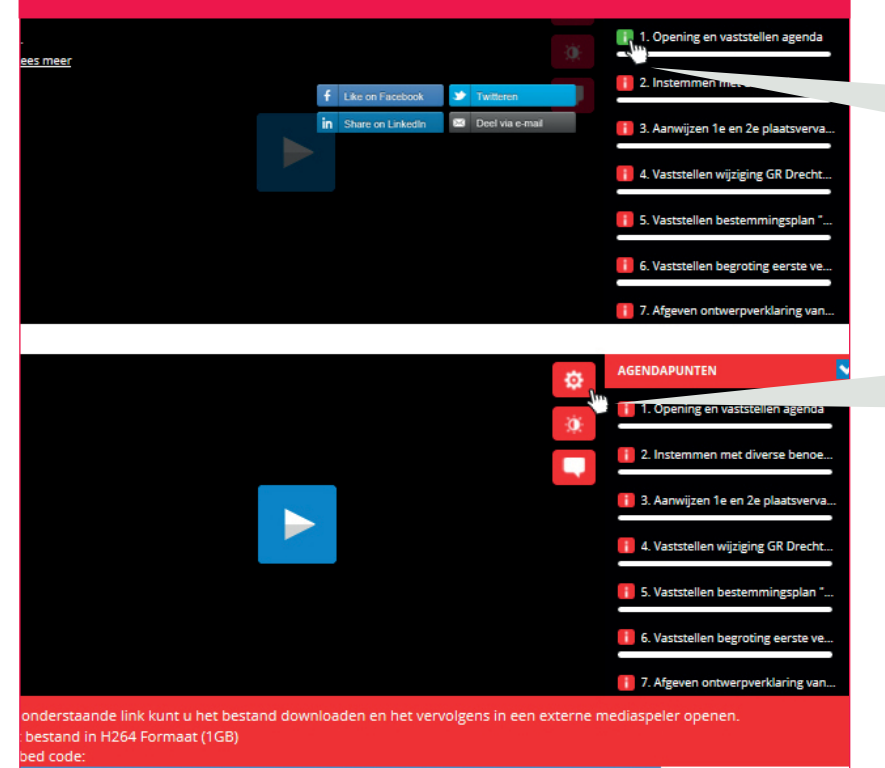

ame type="text/html" title="Vergadering gemeenteraad 27-05-2014" width="960" height="375" ="http://dordrecht.notubiz.nl/embed/archief/40560/gemeenteraad 27-05-2014" frameborder="0"></iframe> Wanneer u een opnamefragment wilt delen met anderen dan kunt u dit doen via de button 'i'. Er opent zich dan een keuzemenu waarin u kunt aangeven of u het fragment wilt delen via Facebook, LinkedIn, Twitter of per e-mail.

Ook is het mogelijk om de vergadering op uw eigen website te plaatsen. Klik hiervoor op het icoontje met het radartje. De link die vervolgens verschijnt kunt u kopiëren en in de achterkant plaatsen van uw eigen website.

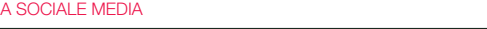

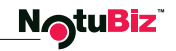

## 5. HOE IS ER GESTEMD?

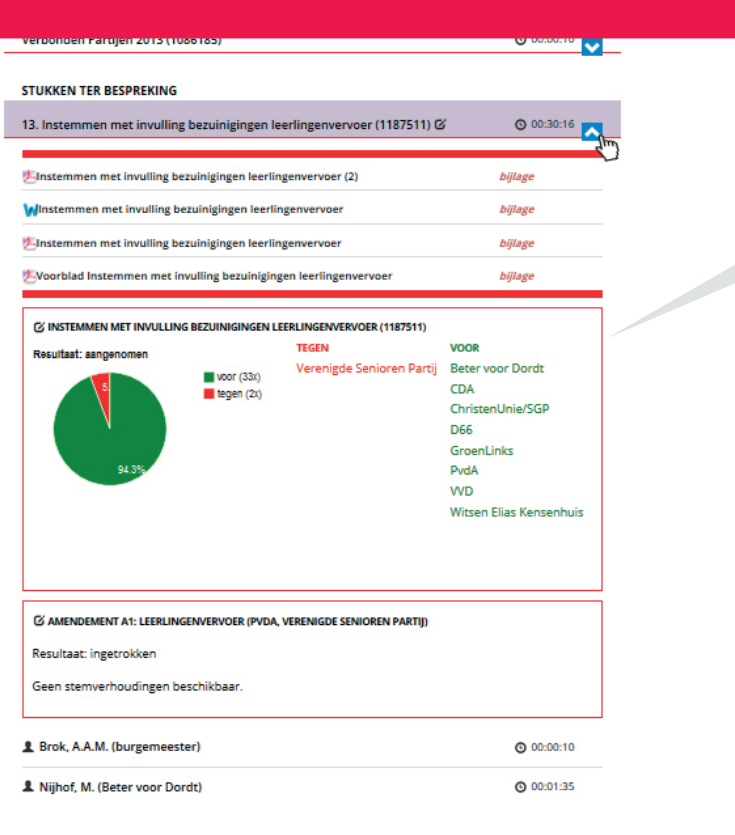

In de politiek worden keuzes gemaakt en hierover wordt gestemd. Wilt u zien hoe er gestemd is over een bepaald onderwerp dan klikt u op het desbetreffende agendapunt met het 'stemicoontje' en er verschijnt direct een cirkeldiagram dat laat zien hoe er gestemd is door de partijen, maar ook hoe er binnen fracties is gestemd.

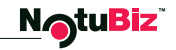

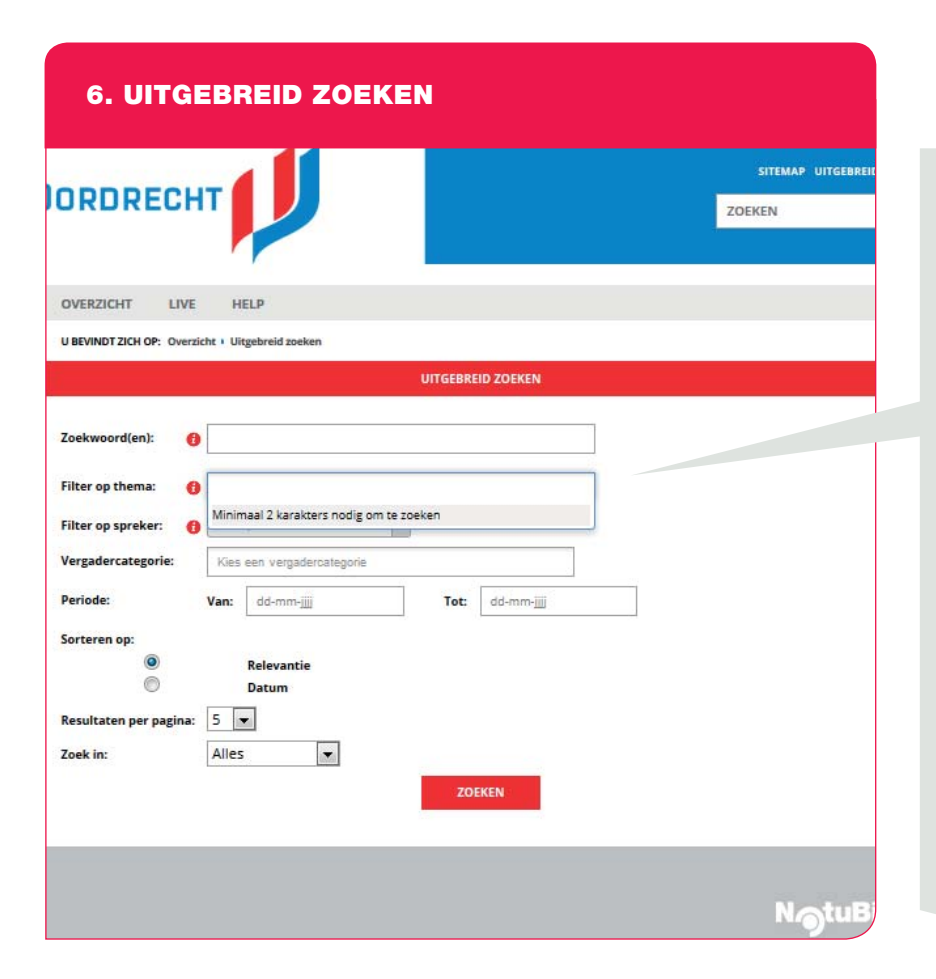

Het systeem van NotuBiz is uniek door o.a. haar zoekfunctie. ledere vergadering wordt doorzoekbaar gemaakt en gekoppeld aan thema's. Hierdoor wordt het doorzoeken van de opnames zeer eenvoudig. Wanneer u rechtsboven op de tekst 'uitgebreid zoeken' klikt kunt u zoeken op trefwoord, thema of op spreker. Maar ook heeft u de mogelijkheid om op vergadercategorie te zoeken. Deze zoekmogelijkheden kunt u vervolgens ook combineren. Zo blijft niets voor u verborgen.

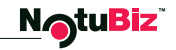

#### NotuBiz Nederland b.v.

Postbus 833 3000 AV ROTTERDAM T: 010 789 09 90 info@notubiz.nl www.notubiz.nl

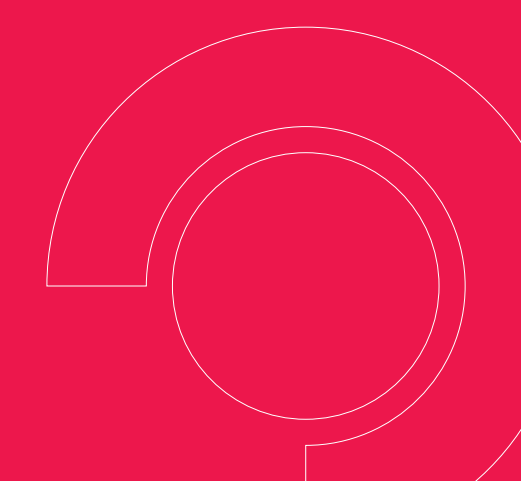